## 清除电脑中原 CFCA 驱动,重新安装 CFCA 驱动操作手册

第一步:卸载电脑中安装的 CFCA 的程序;

| CFCA                                                                                                    | UKey用户管理工具 V1.0.0.6              | 10/11/2023                 |                            |
|----------------------------------------------------------------------------------------------------|----------------------------------|----------------------------|----------------------------|
| Cryp                                                                                                    | toKit.CEBPS.x64 (仅用做移除)          | 23/3/2023                  |                            |
| Cryp                                                                                                    | toKit.CEBPS.x86 (仅用做移除)          | 23/3/2023                  |                            |
| Cryp                                                                                                    | toKit.CertEnrollment.Pro.x64 (仅序 | <b>用做移除)</b><br>23/3/2023  |                            |
| Cryp                                                                                                    | toKit.CertEnrollment.Pro.x86 (仅序 | 用做移除)<br>10/11/2023        |                            |
| Cryp                                                                                                    | toKit.CertEnrollment.UD.x86 (仅月  | <b>刊做移除)</b><br>23/10/2023 |                            |
| Cry                                                                                                    | ptoKitHost.YCG (仅用做移除)           | 10/11/2023                 |                            |
| Cry                                                                                                    | ptoKitIntegration.YCG (仅用做移      | <b>除)</b><br>10/11/2023    |                            |
| Т                                                                                                    | rustSignPDFPlugin(Primary E      | Edition)<br>23             | <b>27.0 MB</b><br>3/3/2023 |
| tion we                                                                                                    | ebSeal.Standard.x64 (仅用做移        | <b>涂除)</b><br>23/3/2       | 2023                       |
| <b>1</b>                                                                                                    | ebSeal.Standard.x86 (仅用做移        | <b>除)</b><br>23/3/2        | 2023                       |
| Te wa                                                                                                    | ebSeal.YCG.x64 (仅用做移除)           | 23/3/2                     | 2023                       |
| Kanala and a second second sec | ebSeal.YCG.x86 (仅用做移除)           | 12/9/2                     | 2023                       |
| ۲ 🚮                                                                                                    | 州云采供国密CNG (仅用做移附                 | <b>余)</b><br>10/11/2       | 2023                       |

第二步:云采供电子招标投标交易平台共享登陆【CA驱动下载】下载驱动;

| 示   nmgxh.86ztb.com/login. | .jsp?pf=nmgxh         |                  |                                                    |                                                                    |                    |               |             |                                                   |
|----------------------------|-----------------------|------------------|----------------------------------------------------|--------------------------------------------------------------------|--------------------|---------------|-------------|---------------------------------------------------|
| 160 (泰创原) 🔷 9069 🥱 p       | pf=xj 🦰 pf=Inzbcg 🦰 ( | 9500 📶 表元表       | • • • • • • • • • • • • • • • • • • •              | 2月 💮 10月 🕂                                                         | 公告查询 🧧 电           | 子印章-北京 🌔 在线生成 | 印度 ④ 河北公共務  | 第 🦰 8.131-公共復運 🦰 pf=xjzj 🦰 pf=hbzjk               |
| 8#7                        | 治   行业平台              |                  |                                                    |                                                                    |                    | 14            | (新我们)注册税额(C | A认证 增调认证 通知公告 帮助在线 平台导路                           |
|                            | 内蒙电子招标银标交易干:          | a 【<br>Inner Mon | また<br>して<br>が<br>また<br>电子<br>招<br>golia Electronic | 【<br>】<br>】<br>】<br>】<br>】<br>】<br>】<br>】<br>】<br>】<br>】<br>】<br>】 | 다<br>고<br>Platform |               | [互取互通       | 单位注册   个人注册   共享登陆<br>1] 2023年12月01日 13:52:48 星期五 |
|                            | \$1                   | 4月夏秋景            | 首页                                                 | 电子采购招标                                                             | 电子资源交易             | 采购超市          | 公共服务        |                                                   |
|                            | 主体注册                  | 个人注册             | 共享登录                                               | [2]CA互联登录                                                          |                    |               |             |                                                   |
|                            |                       | (f)              | 4                                                  |                                                                    |                    | 用户费录          | <b>CA校洲</b> |                                                   |

- 第三步:重新启动电脑,安装驱动;
- 第四步:运行驱动文件夹中的 demo 程序,打开方式浏览器兼容模式,打开 PDF 文档检查 CA 证书中的印章,以及网页【确认投标】页面用单位 CA 验证电子签章。

| 名称                                                                  | 修改日期                             | 类型               | 大小                |         |
|---------------------------------------------------------------------|----------------------------------|------------------|-------------------|---------|
| G CFCA_UKToolv1.0.0.6.exe                                           | 25/9/2023 上午 9:38                | 应用程序             | 16,296 KB         |         |
| e demo (pdf签章).htr 打开(の)    设置电脑操作-云飞d 5 使用 Sk   ● 移动到  通过网题    ・ ・ | ype 共享<br>OneDrive(M)<br>忌邮箱大师发送 | ····             | 70 KB<br>1,435 KB |         |
|                                                                     | Ĵ(H)                             | 2                | 360安全浏览器          |         |
| 授予访问                                                                | 列权限(G)                           | >   •            | Firefox           |         |
|                                                                     |                                  |                  |                   |         |
| $\leftarrow \rightarrow C \cap \blacksquare \bigcirc$ file:,        | //C:/Users/Chunyan%20So          | ng/Desktop/CFCA亲 | 所驱动20211201/CFCA驱 | 动 윤 … ~ |
| ★ 收藏 🔻 🛄 手机收藏夹 📄 推荐 🧧                                               | ]购物 📄 娱乐 📄 办公 🦰                  | 秦创80 🦰 8089pf 🦯  | 极速模式              |         |
|                                                                     |                                  |                  | ✔ 兼容模式            |         |
|                                                                     |                                  |                  | ⑦ 如何选择内核          |         |
| 文档操作                                                                | 页码: 🔶 🕂                          | a B 🖬 🖬 🖪        | - 🕂 查找:           |         |
| 打开本地文档                                                              |                                  |                  |                   |         |
| 打开网络文档                                                              |                                  |                  |                   |         |
| 上传文档                                                                |                                  |                  |                   |         |
| <u>关闭文档</u>                                                         |                                  |                  |                   |         |
| 签名证书                                                                |                                  |                  |                   |         |
| 证书持有者                                                               |                                  |                  |                   |         |
| 洗择落名证书                                                              |                                  |                  |                   |         |